# TitanFile | Using TitanFile Secure FTP for Foley Clients and External Contacts

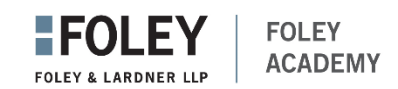

TitanFile is a file transfer protocol (FTP) platform that uses "channels" to share files and messages securely between Foley personnel and clients and other external contacts.

#### **ACCESSING TITANFILE**

#### First-Time Users

Upon being added to a TitanFile channel, you will receive an email notification with a link to the channel. *For first-time access, you will need to create a password*.

- 1. Open the email you received from the Foley sender via TitanFile.
- 2. Click the **Access Channel** button.

| TitanF          | ile                     |
|-----------------|-------------------------|
| TR              |                         |
| Tina Rodrigue   | z                       |
| sent you a me   | ssage                   |
| Pardon the inte | rruption - I am testing |
| Access Cha      | annel                   |

3. Click the **Send PIN** button. A PIN Code field will appear and a new email with the code is sent to your email address.

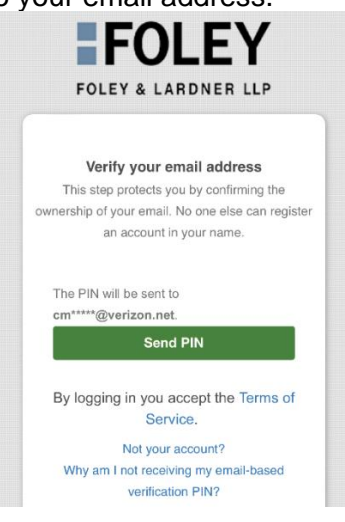

TitanFile | Using TitanFile Secure FTP for Foley Clients

4. Enter the code, then click **Verify.** You will be redirected to the channel.

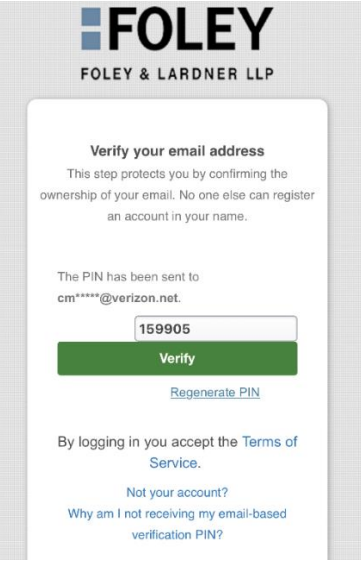

5. Enter your name and new password.

| Register and get access to the following:                                                                                                    |               |                       |          |  |  |
|----------------------------------------------------------------------------------------------------|---------------|-----------------------|----------|--|--|
| 5                                                                                                    |               | Ļ                     | 1        |  |  |
| 1 F                                                                                                    | ile           | 1 Message             | 2 People |  |  |
| To access this information, there is no installation or configuration required.<br>You only need to set a new password and you will have access.<br>Password must be at least 8 characters and must contain letters and numbers. |               |                       |          |  |  |
|                                                                                                    | Your email:   | david.m.le87@gmail.co | om       |  |  |
|                                                                                                    | Your name:    |                       |          |  |  |
|                                                                                                    | New password: |                       |          |  |  |
|                                                                                                    |               | Proceed to Files      |          |  |  |
| Not your account?                                                                                                    |               |                       |          |  |  |

Passwords must be at least 14 characters, and contain numbers and both upper and lower case letters.

6. For enhanced security, Foley requires 2-factor authentication during initial registration and for all subsequent logins. Select the desired authentication method and follow the on-screen instructions.

| This account has two-factor authentication<br>enabled but hasn't been set up yet. To setup<br>select a delivery device for verification codes. | PIN codes will be sent via SMS text message to your phone.                    |
|----------------------------------------------------------------------------------------------------|-------------------------------------------------------------------------------|
| <u>Why is two-factor authentication important?</u>                                                                                             | PIN codes will be sent via email to your inbox.                               |
|                                                                                                    | Authenticator app<br>PIN codes will be generated by an<br>OATH app or device. |
|                                                                                                    | Continue                                                                      |

## Existing Users

To access a channel without the initial email invitation, enter <u>https://foley.titanfile.com</u> in your internet browser, then log in to view available channels.

| FOLEY & L                 | ARDNER LLP                      |
|---------------------------|---------------------------------|
| Log in to your exi        | sting TitanFile account         |
| Email Address:            |                                 |
| trodriguez@foley.cor      | n                               |
| Password:                 |                                 |
|                           |                                 |
| Remember me               | Forgot password?                |
| By logging in you accep   | t the <u>Terms of Service</u> . |
|                           | 🕗 Log in                        |
| SSO Login                 |                                 |
| This service is hosted by | TitanFile Inc. on behalf of     |

Note: Two-factor authentication is required following all successful logins.

| Verify PIN                                                                                                    |  |  |  |  |
|----------------------------------------------------------------------------------------------------|--|--|--|--|
| In order to continue the login process please <b>input</b><br><b>the PIN</b> for verification. PIN will become invalid<br>after five minutes and need to be regenerated. |  |  |  |  |
| Enter generated PIN                                                                                                    |  |  |  |  |
| Verify PIN                                                                                                    |  |  |  |  |
| Setup Device Regenerate PIN                                                                                                    |  |  |  |  |

<u>Note</u>: If you have not previously enrolled in two-factor authentication as a new user, you will now be prompted to do so and will see the two-factor setup screen below.

### TitanFile | Using TitanFile Secure FTP for Foley Clients

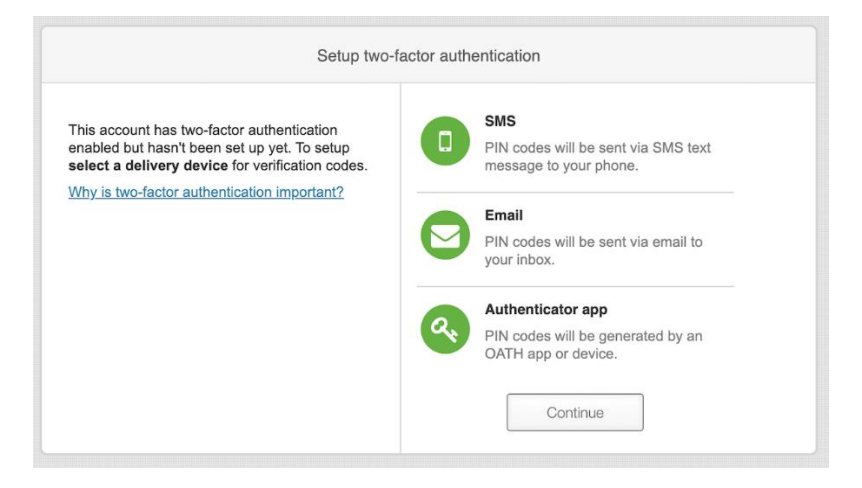

#### Password Expiration

Passwords expire after six months. Upon logging in, you may see the message below. Set a new password in accordance with the rules on the right, then click **Change** to access the TitanFile channel.

| New pa | assword:             |        |
|--------|----------------------|--------|
| New pa | assword confirmation | :      |
| Old pa | ssword:              |        |
| Forgot | password?            |        |
|        | Change               | Cancel |

#### **RESPOND TO A MESSAGE**

Messages are displayed in the Conversation tab. Previous messages appear below the open text field. To add a new message, do the following:

- 1. Type your message in the open text field.
- 2. If attaching a file, click the **Attach Files** button to add the file.
- 3. When finished, click **Send**. All channel members will receive a notification of the new message.

| TitanFil | e   Using TitanFile Secure FTP for Foley Clients                                                                                                    |
|----------|----------------------------------------------------------------------------------------------------|
| Add      | VM     Image: Constraint of the state of the state of the |
| Conv.    | rersation Files Contacts History Options                                                                                                    |
| TR       | Normal $\Rightarrow$ Normal $\Rightarrow$ Arial $\Rightarrow$ B I U $\Rightarrow$ I <sub>x</sub> A $33$ $\models$ $\models$ $\Rightarrow$<br>Continue the discussion or add a file                                                                                                    |
|          |                                                                                                    |

#### UPLOAD OR DOWNLOAD FILES

All channel members can upload and download files via the Files or Conversation tab.

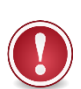

In accordance with security protocols, all files in a channel expire after 7 days. If a file has not been accessed within 7 days of being added, it will need to be added again.

#### Upload Files

- 1. Click the **Files** tab, then **Attach Files** button. Alternatively, you may drag and drop files and folder structures from File Explorer under the Files tab.
- 2. Locate desired files and click **Open**. A message displays showing the files are ready to send along with the file names listed below.
- 3. Add a message (optional) then click **Send**. All channel members will receive notification of the addition of the new files.

| Conve<br>Tina Rod                          | riguez              |  |  |  |
|--------------------------------------------|---------------------|--|--|--|
| TR                                         | Normal       Normal |  |  |  |
| [                                          | Send N Attach Files |  |  |  |
| 100% - 0 left @ 0 53 Mbps, 149 KB Uploaded |                     |  |  |  |

#### **Download Files**

1. Click on the file name or checkbox next to the file name to select a file to download. To select all files, click the checkbox at the top of the list.

2. Click the **Download** button. All files are downloaded to the Downloads folder in Windows Explorer.

| Home                                                                   |                                                             |         |             |               |
|------------------------------------------------------------------------|-------------------------------------------------------------|---------|-------------|---------------|
| Search files 🗷                                                         | Download New Folder Delete                                  |         |             |               |
| • 🖿 Home                                                               | Filename 🛦                                                  | Size    | Owner       | Last modified |
| <ul> <li>▶ 199998.010 - ABC N</li> <li>▶ 199999.001 - XYZ M</li> </ul> | 🕑 🛅 1. Membership Interest Purchase Agreement.docx          | ✓ 18 KB | John Wilets | 2022-10-08    |
|                                                                        | I.1. Exhibit A - Project Companies and Projects - Copy.docx | ✓ 18 KB | John Wilets | 2022-10-08    |
|                                                                        | I.1. Exhibit A - Project Companies and Projects.docx        | ✓ 18 KB | John Wilets | 2022-10-08    |
|                                                                        | I.2. Exhibit B - Purchase Price and Reimbursable DevEx.docx | ✓ 18 KB | John Wilets | 2022-10-08    |
|                                                                        | I.3. Exhibit C - Pricing Adjustments.docx                   | ✓ 18 KB | John Wilets | 2022-10-08    |
|                                                                        | 🕑 🛅 1.4. Exhibit D - Material Equipment.docx                | ✓ 18 KB | John Wilets | 2022-10-08    |
|                                                                        |                                                             |         |             |               |